## 附件1:新生缴费流程

(缴费时间 8 月 20 日—9 月 3 日)

1. 关注"北京政法职业学院计划财务处"微信公众号(二维码),如下图:

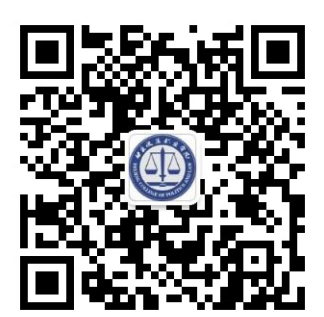

2. 关注完成后点击下方的[学生缴费]:

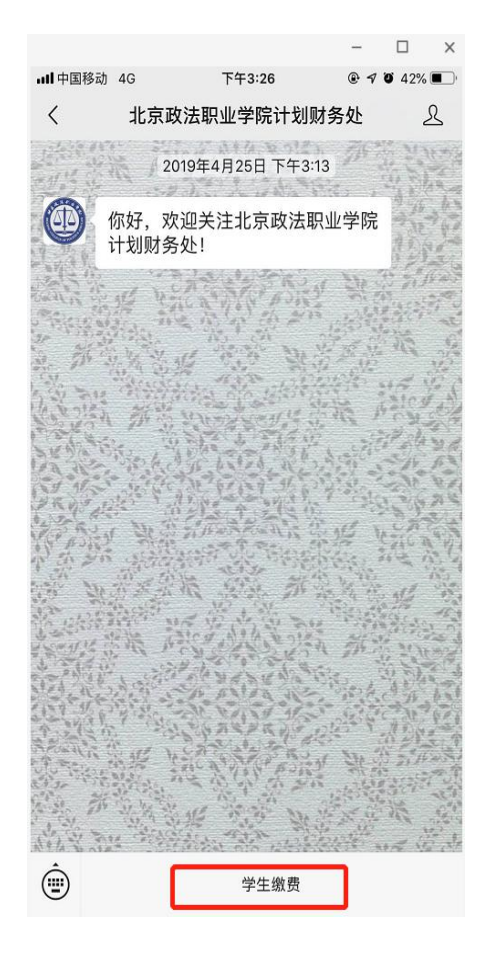

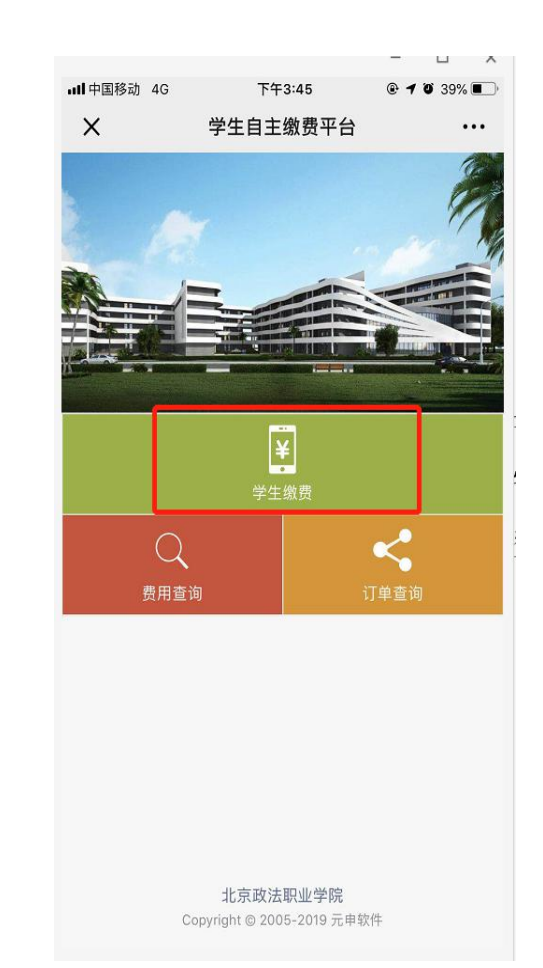

3. 输入学号或身份证号码, 然后点击查询 (新生使用身份证号)。

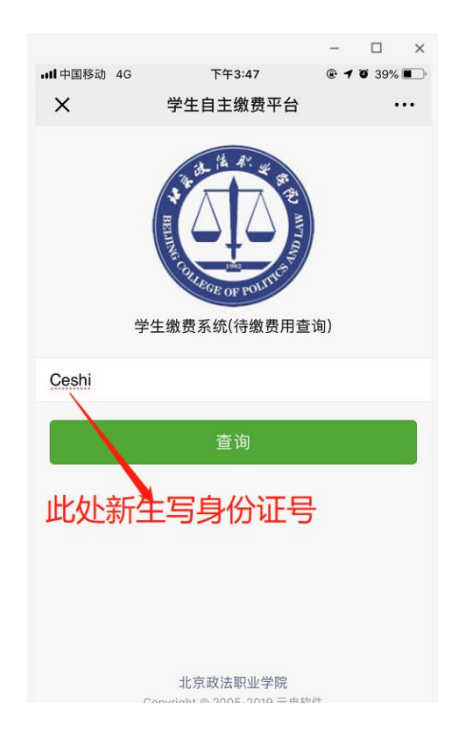

 在弹出的界面中学生点击学生缴费可以显示出学生要缴的费用,首先确认 自已的个人信息(姓名及身份证号),确认无误后选择要缴费的项目,点立即 缴费。

| atl 中国移动 4G                   | 下午3:41                   | @ 4 Ø 40% I |
|-------------------------------|--------------------------|-------------|
| ×                             | 学生自主缴费平台                 |             |
| <                             | 选择缴费项目                   |             |
| 姓名: 、<br>身份证号/学号。<br>项目类别: 学费 | 类项目[常规缴费]                |             |
| 待缴费项目列表                       |                          |             |
| 收费期间                          | 202                      | 1           |
| 🥝 项目名称                        | tes                      | t           |
| 应缴金额                          | 0.0                      | 1           |
| ) 23 f                        | ti†: ¥0.01               |             |
|                               | 立即缴费                     |             |
|                               |                          |             |
|                               | 北京政法职业学院                 |             |
| D                             | opyright @ 2005-2017 元申放 | 19          |

5. 当有多个要缴费项目时系统可能会提示支付失败,打开订单查询里去支付 即可。

| 学生自主缴费平台   ・・・                                                                                                    <                                                                                                    | 学生自主缴费:     ()     ()     ()     ()     ()     ()     ()     ()     ()     ()     ()     ()     ()     ()     ()     ()     ()     ()     ()     ()     ()     ()     ()     ()     ()     ()     ()     ()     ()     ()     ()     ()     ()     ()     ()     ()     ()     ()     ()     ()     ()     ()     ()     ()     ()     ()     ()     ()     ()     ()     ()     ()     ()     ()                                                                                                    |
|----------------------------------------------------------------------------------------------------|----------------------------------------------------------------------------------------------------|
| 使用 1000000000000000000000000000000000000                                                                                                    |                                                                                                    |
| <b>操作失败</b><br>您有未支付的订单,请返回平台主页,打开"订单查询",查<br>询"缴费订单",完成缴费。<br><u>返回平台主页</u>                                                                                                    | ¥<br>学生缴费<br>费用查询                                                                                                    |
| 操作失败<br><sup>您有未支付的订单,请返回平台主页,打开"订单查询",查<br/>询"缴费订单",完成缴费。<br/>返回平台主页</sup>                                                                                                    | 学生缴费   费用查询                                                                                                    |
| 您有未支付的订单,请返回平台主页,打开"订单查询",查<br>询"缴费订单",完成缴费。<br>返回平台主页                                                                                                    | ¥<br>学生缴费<br>费用查询                                                                                                    |
| 返回平台主页                                                                                                    | Q<br>费用查询                                                                                                    |
|                                                                                                    |                                                                                                    |
|                                                                                                    |                                                                                                    |
|                                                                                                    |                                                                                                    |
|                                                                                                    |                                                                                                    |
| 北京政法职业学院                                                                                                    | 北京政法职业学                                                                                                    |
| Copyright © 2005-2017 元申软件                                                                                                    | Copyright © 2005-2019                                                                                                    |
| ×                                                                                                    | ih 4G 下午3:57                                                                                                    |
| ad +01843 46 743-56 @ 4 # 18% C                                                                                                    |                                                                                                    |
| X 学生自主撤费平台 ***                                                                                                    |                                                                                                    |
| < 特支付订单信息                                                                                                    | 支付成功                                                                                                    |
| 姓名: ceshi                                                                                                    | X FIRM                                                                                                    |
| 春街证号/学号:                                                                                                    | 本注意应用多                                                                                                    |
|                                                                                                    |                                                                                                    |
| 0.46 10 202105061641316495                                                                                                    | + 0.0                                                                                                    |
| 口相当 202105061641316495                                                                                                    |                                                                                                    |
| 07.46-19 202105061541316495                                                                                                    |                                                                                                    |
| 12月1日 202105061541316495<br>202105061541316495<br>単位の第一<br>単位の第一<br>第一<br>単位の第一<br>単位の第一<br>単位の第一<br>単位の第一<br>第一<br>第一<br>第一<br>第<br>一<br>第<br>一<br>一<br>一<br>一<br>一<br>一<br>一<br>一<br>一<br>一<br>一<br>一<br>一                                                                                                    |                                                                                                    |
| 17.86-96<br>202105061541316495<br>総計単語<br>総計単語<br>の17.86<br>第<br>第<br>第<br>第<br>第<br>第<br>第<br>第<br>第<br>第<br>第<br>第<br>第                                                                                                    |                                                                                                    |
| 13 単号 202105061541316495<br>成件事項 単元目作<br>単元目 0.01<br>の11 年<br>2011日期 202705001                                                                                                    |                                                                                                    |
| 12 46 年<br>202705061541316495<br>20月 年初<br>他社会社<br>年<br>日<br>日<br>日<br>日<br>日<br>日<br>日<br>日<br>日<br>日<br>日<br>日<br>日                                                                                                    |                                                                                                    |
| 13.46-9<br>202105061541316495<br>第二章第二章<br>第二章第二章<br>第二章第二章<br>第二章第二章<br>第二章第二章<br>第二章第二章<br>第二章                                                                                                    | tion and a set a set a |
| 12 新小市 202105061541316495<br>2017年市市 1001<br>高計11月市 201705061541316495<br>2017日市 1001<br>高計11月市 201705061541316495<br>日本市市 1001<br>日本市市 1001 | 完成                                                                                                    |

6. 缴费完成。

咨询电话: 13661379760 王老师

010-89269909 隋老师